# BIOS 设置程序 (BIOS SETUP UTILITY)

## 1. 简介

本部分说明如何运用BIOS 设置程序配置您的系统。主板上的快闪存储器储存著BIOS 设置程序。当您启动电脑时,您可以运行BIOS 设置程序。请在开机自检(POST, Power-On-Self-Test)时按 <F2> 进入BIOS 设置程序,否则,开机自检将继续常规的检测。如果您希望在开机自检后进入BIOS 设置程序,请按 <Ctrl> + <Alt> + <Delete> 组合键或者按机箱上的重启(reset)按钮重新启动系统。您也可以用系统关机再开机的切换方式重新启动系统。

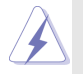

因为 BIOS 程序会不时地更新,下面的BIOS设置界面和描述仅供参考,可能与您所看到的界面并不完全相符。

#### 1.1 BIOS 菜单栏

| 界面的顶部有      | 一个包括以下选项的菜单栏:                                    |
|-------------|--------------------------------------------------|
| Main        | 设置系统时间 / 日期信息                                    |
| Advanced    | 设置高级 BIOS 功能                                     |
| H/W Monitor | 显示当前硬件状态                                         |
| Boot        | 设定引导电脑进入操作系统的默认驱动器                               |
| Security    | 设置安全功能                                           |
| Exit        | 退出当前界面或BIOS 设置程序                                 |
| 使用 < 🛶 >    | 键或者 <→ > 键在菜单栏上选择其中一项,并按 <enter< td=""></enter<> |
| 进入下一层界      | 面。                                               |

1.2 导航键

请查阅下面的表格了解每一个导航键的功能描述。

| 导 航 键           | 功能描述              |
|-----------------|-------------------|
| ←/ →            | 移动指针向左或者向右选择界面    |
| ↑/↓             | 移动指针向上或者向下选择项目    |
| + / -           | 更改选定项目的选项         |
| <enter></enter> | 打开选定的界面           |
| <f1></f1>       | 显示一般帮助界面          |
| <f9></f9>       | 载入所有设置项目的最佳缺省值    |
| <f10></f10>     | 保存更改并退出 BIOS 设置程序 |
| <esc></esc>     | 跳到退出界面或者退出当前界面    |
|                 |                   |

# Main Screen (主界面) 当您进入BIOS 设置程序时,主界面将会显现并显示系统概况。

ALiveNF6G-DVI

| BIOS SETUP UTILITY                 |                               |                                                        |                  |                               |                                |
|------------------------------------|-------------------------------|--------------------------------------------------------|------------------|-------------------------------|--------------------------------|
| Main Ad                            | vanced                        | H/W Monitor                                            | Boot             | Security                      | Exit                           |
| System Overvie                     | w                             |                                                        |                  | Use [Enter],                  | [TAB]                          |
| System Time<br>System Date         |                               | [17:00:09]<br>[Wed 07/12/2                             | 006]             | or [SHIFT-1<br>select a field | [AB] to<br>1.                  |
| BIOS Version<br>Processor Type     | : ALive!<br>: AMD /<br>(64bit | NF6G-DVI BIOS P1.<br>Athlon(tm) 64 Proce<br>supported) | .0<br>ssor 3400+ | Use [+] or [<br>configure sy  | -] to<br>stem Time.            |
| Processor Speed<br>Microcode Updat | : 2200 M                      | IHz<br>A                                               |                  |                               |                                |
| L1 Cache Size<br>L2 Cache Size     | : 128KB<br>: 512KB            |                                                        |                  |                               | t Screen<br>t Item<br>ge Field |
| Total Memory                       | : 512MB<br>Dual-C             | with 64MB shared<br>hannel Memory Mod                  | memory<br>e      | Tab Selec<br>F1 Gene          | t Field<br>ral Help            |
| DDRII 1                            | :256MB                        | /266MHz (DDR11533                                      | )                | F9 Load                       | Defaults                       |
| DDRII 2                            | :256MB                        | /266MHz (DDRII533                                      | )                | F10 Save                      | and Exit                       |
| DDRII 3                            | : None                        |                                                        |                  | ESC Exit                      |                                |
| DDDII 4                            | · None                        |                                                        |                  |                               |                                |

ALiveNF6G-VSTA

|                                    |                      | BIOS SETUP U                            | TILITY            |                                             |
|------------------------------------|----------------------|-----------------------------------------|-------------------|---------------------------------------------|
| Main Ad                            | vanced               | H/W Monitor                             | Boot              | Security Exit                               |
| System Overvie                     | w                    |                                         |                   | Use [Enter], [TAB]                          |
| System Time<br>System Date         |                      | [17:00:09]<br>[Wed 07/12/2              | 2006]             | or [SHIFT-TAB] to select a field.           |
| BIOS Version<br>Processor Type     | : ALiveN<br>: AMD A  | NF6G-VSTA BIOS P<br>Athlon(tm) 64 Proce | 1.0<br>ssor 3400+ | Use [+] or [-] to<br>configure system Time. |
| Processor Speed<br>Microcode Updat | : 2200 M             | (Hz<br>A                                |                   |                                             |
| L1 Cache Size<br>L2 Cache Size     | : 128KB<br>: 512KB   |                                         |                   |                                             |
| Total Memory                       | : 512MB<br>Dual-Cl   | with 64MB shared<br>hannel Memory Mod   | memory<br>e       | Tab Select Field<br>F1 General Help         |
| DDRII 1<br>DDRII 2                 | : 256MB/<br>: 256MB/ | /266MHz (DDRI1533<br>/266MHz (DDR11533  | )<br>)            | F9 Load Defaults<br>F10 Save and Exit       |
| DDRII 3<br>DDRII 4                 | : None<br>: None     |                                         |                   | ESC Exit                                    |
| v02.54 (                           | C) Copyri            | ight 1985-2003, Aı                      | merican M         | legatrends, Inc.                            |

System Time [Hour:Minute:Second]
(系统时间[时:分:秒])
 根据您的需要调整系统时间。
System Date [Month/Date/Year] (系统日期[月/日/年])
 根据您的需要调整系统日期。

# 3. Advanced Screen (高级界面)

在这个部分里,您可以设置以下项目:CPU Configuration (中央处理 器设置), Chipset Configuration (芯片组设置), ACPI Configuration (ACPI 电源管理设置), IDE Configuration (IDE 设置), PCIPnP Configuration (PCI 即插即用设置), Floppy Configuration (软驱设 置), SuperIO Configuration (高级输入输出设置)和USB Configuration (USB 设置)等等。

| BIOS SETUP UTILITY                                                                                                    |                                                    |                                                                                                    |  |  |
|----------------------------------------------------------------------------------------------------|----------------------------------------------------|----------------------------------------------------------------------------------------------------|--|--|
| Main Advanced                                                                                                    | H/W Monitor Bo                                     | ot Security Exit                                                                                                    |  |  |
| Advanced Settings<br>WARNING : Setting wrong<br>may cause sy                                                                                                    | g values in below sections<br>stem to malfunction. | Options for CPU                                                                                                    |  |  |
| <ul> <li>CPU Configuration</li> <li>Chipset Configuration</li> <li>ACPI Configuration</li> <li>IDE Configuration</li> <li>PCIPnP Configuration</li> <li>Floppy Configuration</li> <li>Super10 Configuration</li> <li>USB Configuration</li> </ul> |                                                    | Select Screen<br>11 Select Item<br>Enter Go to Sub Screen<br>F1 General Help<br>F9 Load Defaults<br>F10 Save and Exit<br>ESC Exit |  |  |
| v02.54 (C) Convi                                                                                                    | ight 1985-2003 America                             | n Megatrends Inc                                                                                                    |  |  |

此部分参数设置错误可能会导致系统故障。

3.1 CPU Configuration (中央处理器设置)

| BIOS SETUP UTILITY Advanced                                                                                                    |                                                                                                    |                                                                                                    |  |  |
|----------------------------------------------------------------------------------------------------|----------------------------------------------------------------------------------------------------|----------------------------------------------------------------------------------------------------|--|--|
| CPU Configuration<br>AM2 Boost<br>Overclock Mode<br>CPU Frequency (MHz)<br>PCIE Frequency (MHz)<br>Boot Failure Guard<br>CPU/LDT Spread Spectrum<br>SATA Spread Spectrum<br>SATA Spread Spectrum<br>Cool' n' Quiet<br>Dual Core Support<br>Processor Maximum Multiplier<br>Processor Maximum Voltage<br>Multiplier Voltage Change | [Disabled]<br>[Auto]<br>[200]<br>[100]<br>[Enabled]<br>[Enabled]<br>[Enabled]<br>[Auto]<br>[Enabled]<br>x11<br>1.550 V<br>[Auto] | If AUTO, multiplier and<br>voltage will be left at the<br>rated frequency/voltage<br>Manual, multiplier and<br>voltage will be set based<br>on User Selection in Setu<br>Select Screen<br>14 Select Item<br>+- Change Option<br>F1 General Help<br>F9 Lued Defention |  |  |
| Memory Clock<br>Flexibility Option<br>CAS Latency<br>TRAS                                                                                                    | [Auto]<br>[Disabled]<br>[Auto]<br>[Auto]                                                                                         | F10 Save and Exit<br>ESC Exit                                                                                                    |  |  |

AM2 Boost (AM2 超频)

如果您将此项设为[Enabled],您将可以开启华擎AM2 超频功能,增加内存性能。

Overclock Mode(超频模式)

使用此项调节超频模式。此项的默认值为[Auto](自动)。设定值 有:[Auto](自动),[CPU, PCIE, Sync.],[CPU, PCIE, Async.]。

- CPU Frequency (MHz)(CPU 频率) 使用此项调节CPU 频率。此项的默认值为[200]。
- PCIE Frequency (MHz)(PCIE 频率) 使用此项调节PCIE 频率。此项的默认值为[100]。
- Boot Failure Guard (启动失败恢复)
  - 打开或者关闭 Boot Failure Guard (启动失败恢复)功能。
- CPU/LDT Spread Spectrum (CPU/LDT 扩展频率)

此功能默认的数值是[0.75% Hershey]。设定值有: [Disabled], [0.5% Hershey], [0.75% Hershey], [0.5% Triangular]和[0.75% Triangular]。

- PCIE Spread Spectrum (PCIE扩展频率) 此功能默认的数值是[Enabled]。设定值有: [Disabled], [Enabled]。
- SATA Spread Spectrum (SATA 扩展频率) 此功能默认的数值是[Enabled]。设定值有: [Disabled], [Enabled]。

Cool 'n' Quiet (AMD 冷静设置)

使用此项打开或关闭 "AMD Cool 'N' Quiet Configuration"(AMD 冷静设置)功能。默认值为[Auto](自动)。设定值有:[Auto](自动), [Enabled](开启)和[Disabled](关闭)。如果您安装Windows Vista™ 并想开启这项功能,请将此项设置为[Enabled](开启)。请注意开启 这项功能可能会降低CPU 电压和内存频率,并带来一些内存条或电源 方面的系统稳定性或兼容性问题。如果出现上述问题,请将此项设置 为[Disabled](关闭)。

Dual Core Support (双核心支持)

如果您使用双核心中央处理器,此项将会出现。设定值有:

[Disabled], [Enabled]。默认的数值是[Enabled]。

Processor Maximum Multiplier (处理器最大倍频)

这里会显示处理器的最大倍频供参考。

Processor Maximum Voltage (处理器最大电压) 这里会显示处理器的最大电压供参考。

Multiplier/Voltage Change(倍频/电压更改) 此项默认值为[Auto](自动)。如果将此项设置为[Manual](手动), 那么您就可以调节处理器的倍频和电压的数值了。但是,为了系统 的稳定性,强烈推荐保持默认值。

| Advanced                                                                                                    | S SETUP UTILITY                                                        |                                                                                                    |
|----------------------------------------------------------------------------------------------------|------------------------------------------------------------------------|----------------------------------------------------------------------------------------------------|
| CPU Configuration<br>AM2 Boost<br>Overclock Mode<br>CPU Frequency (MHz)<br>PCIE Frequency (MHz)<br>Boot Failure Guard<br>CPU/LDT Spread Speedrum | [Disabled]<br>[Auto]<br>[200]<br>[100]<br>[Enabled]<br>[0.75% Hershey] | If AUTO, multiplier and<br>voltage will be left at the<br>rated frequency/voltage. I<br>Manual, multiplier and<br>voltage will be set based<br>on User Selection in Setup |
| PCIE Spread Spectrum<br>SATA Spread Spectrum<br>Cool' n' Quiet<br>Dual Core Support                                                              | Enabled]<br>[Enabled]<br>[Auto]<br>[Enabled]                           | Select Screen                                                                                                    |
| Processor Maximum Multiplier<br>Processor Maximum Voltage<br>Multiplier/Voltage Change                                                           | x11<br>1.550 V<br>(Manual)                                             | +- Change Option<br>F1 General Help<br>F9 Load Defaults                                                                                                    |
| Processor Multiplier<br>Processor Voltage                                                                                                    | [x8]<br>[1.500V]                                                       | F10 Save and Exit<br>ESC Exit                                                                                                    |

Processor Multiplier (处理器倍频)

当 "Multiplier/Voltage Change"(倍频/电压更改)被设置为 [Manua1](手动)时,就会出现此项;否则,此项是隐藏的。此项数 值的范围会依您在此主板上采用的 CPU 而改变。但是,为了系统的稳 定性,不推荐调节此项数值。

Processor Voltage (处理器电压)

当 "Multiplier/Voltage Change"(倍频/电压更改)被设置为 [Manua1](手动)时,就会出现此项;否则,此项是隐藏的。此项数 值的范围会依您在此主板上采用的 CPU 而改变。但是,为了安全和系 统的稳定性,不推荐调节此项数值。

Memory Clock(内存时钟)

此项可选择[Auto]自动设置。可用以下选项设置:

[200MHz(DDRII400)], [266MHz(DDRII533)], [333MHz(DDRII667)], [400MHz(DDRI1800)]。

Flexibility Option (内存弾性兼容选项)

这个选项默认的参数是[Disabled](不可用)。当它被设为[Enabled] (激活)时,它将允许更好地提升内存的兼容性。

CAS Latency (内存CAS 延迟)

使用此项调节内存 CAS 延迟参数。设定值有: [Auto], [2.0],

[3.0],和[2.5]。默认值是 [Auto]。

 $T\,R\,A\,S$ 

使用此项调节TRAS 参数。设定值有: [Auto],[5CLK],[6CLK], [7CLK],[8CLK],[9CLK],[10CLK],[11CLK],[12CLK],[13CLK], [14CLK],和[15CLK]。默认值是 [Auto]。

ΤRΡ

使用此项调节TRP参数。设定值有: [Auto],[2CLK],[3CLK], [4CLK],[5CLK],和[6CLK]。默认值是 [Auto]。

 $T\,R\,C\,D$ 

使用此项调节TRCD参数。设定值有: [Auto],[2CLK],[3CLK], [4CLK],[5CLK],和[6CLK]。默认值是 [Auto]。 TRRD

使用此项调节 TRRD 参数。设定值有: [Auto],[2T],[3T]和[4T]。默 认值是 [Auto]。

TRC

使用此项调节TRC 参数。设定值有: [7T] 到[22T]。默认值是 [Auto]。

MA Timing (MA 时序)

使用此项调节 MA 时序的数值。可选数值为[Auto], [2T], [1T]。 默认值是 [Auto]。

- Burst Length (内存脉冲的时间长度) DRAM 内存脉冲的时间长度可以设置为[8 Beats], [4 Beats]或者[2 Beats]。64 位元 Dg 必须使用[4 Beats](4 脉冲)。
- Bank Interleaving(堆栈插入数)

插入数允许内存在同一节点或者交错节点分配堆栈访问,减少存取 冲突。

Memory Hole(内存缝隙)

使用[Enabled]或[Disabled]打开或关闭此项。默认的数值是 [Disabled]。

DDRII Initialization Mode(DDRII初始模式)

设定值有:[Auto]和[Compatible]。默认的数值是[Auto]。

### 3.2 Chipset Configuration (芯片组设置)

| Chipset Settings                |           | To set DRAM Voltag                                                                 |
|---------------------------------|-----------|------------------------------------------------------------------------------------|
| Onboard LAN<br>Onboard HD Audio | [Enabled] |                                                                                    |
| Front Panel Controller          | [Auto]    |                                                                                    |
| Share Memory                    | [Auto]    |                                                                                    |
| Primary Graphics Adapter        | [PCI]     |                                                                                    |
| CPU-NB Link Speed               | [Auto]    |                                                                                    |
| CPU-NB Kink Width               | [Auto]    |                                                                                    |
|                                 |           | <ul> <li>↔ Select Screet</li> <li>↑↓ Select Item</li> <li>+ - Change Op</li> </ul> |
|                                 |           | F1 General He                                                                      |
|                                 |           | F9 Load Defat                                                                      |
|                                 |           | FIG Save and E                                                                     |

OnBoard LAN (板载网卡功能)

此项允许您打开或者关闭"板载网卡"功能。

OnBoard HD Audio (板载高保真音频)

为板载高保真音频功能选择[Auto],[Enabled](打开)或者 [Disabled](关闭)。若您选择[Auto],当您插入PCI声卡时,板载高 保真音频功能会被关闭。

Front Panel Control (前置面板控制)

为板载高保真音频前置面板选择[Disabled], [Auto]或[Enabled]。 Share Memory(共享内存特性)

使用此项为共享内存特性选择。默认值是[Auto]。可选数值为 [Auto], [16MB],[32MB],[64MB],[128MB],和[256MB]。

Primary Graphics Adapter (第一位显示适配器) 此项可以改变系统检索显卡期间的 PCI 总线扫描顺序。此项允许您在 多个显示控制器的情况下选择第一显卡的类型。默认值是 [PCI]。 可选数值为[PCI],[Onboard]和[PCI Express]。

CPU-NB Link Speed (CPU-NB 连结速度) 使用此项为CPU-NB 连结速度选择。可选数值为[Auto], [200 MHz], [400 MHz], [600 MHz], [800 MHz]和 [1000 MHz]。

CPU-NB Link Width (CPU-NB 连结宽度)

使用此项为CPU-NB 连结宽度选择。可选数值为[Auto],[8 bit],[16 bit]。

DRAM Voltage (DRAM 电压)

使用此项为DRAM 电压选择。可选数值为[Auto], [Ultra High], [High], [Normal],和[Low]。默认值是 [Auto]。

#### 3.3 ACPI Configuration (ACPI 电源管理设置)

| BIOS SETUP UTILITY Advanced                                                                                                    |                                                                                       |                                                                                          |  |  |
|----------------------------------------------------------------------------------------------------|---------------------------------------------------------------------------------------|------------------------------------------------------------------------------------------|--|--|
| ACPI Settings<br>Suspend To RAM<br>Repost Video on STR Resume<br>Away Mode Support<br>Restore on AC/Power Loss<br>Ring-In Power On<br>PCI Devices Power On<br>RTC Alarm Power On | [Auto]<br>[No]<br>[Disabled]<br>[Power Off]<br>[Disabled]<br>[Disabled]<br>[Disabled] | Select auto-detect or<br>disable the STR<br>feature.<br>Select Screen<br>11 Select Item  |  |  |
| ACPI HPET Table                                                                                                    | [Disabled]                                                                            | +- Change Option<br>F1 General Help<br>F9 Load Defaults<br>F10 Save and Exit<br>ESC Exit |  |  |

Suspend to RAM (挂起到内存)

使用此项选择是否自动探测或者关闭"挂起到内存"的功能。选择 [Auto](自动)将打开此功能,这需要操作系统的支持。如果选择 [Disabled](不可用),那麽"Repost Video on STR Resume"(显示 器休眠唤醒)功能会被隐藏.

- Repost Video on STR Resume (显示器休眠唤醒) 此功能允许您在显示器休眠后唤醒恢复到桌面。
- Away Mode Support (远离模式支持)

使用此项在Windows XP Media Center 操作系统下打开或者关闭远 离模式支持。这个选项默认值是[Disabled](关闭)。

Restore on AC/Power Loss (交流电断电恢复)

使用此项设置交流电意外断电之后的电源状态。如果选择[Power Off](关闭电源),当电力恢复供应时,交流电保持关机状态。如果 选择[Power On](打开电源),当电力恢复供应时,交流电重新启用 并且系统开始启动。

Ring-In Power On (来电铃声开机)

使用此项打开或者关闭来电铃声信号开启软关机模式的系统。

PCI Devices Power On (PCI设备开机)

使用此项打开或者关闭PCI设备开启软关机模式的系统。

PS/2 Keyboard Power On (PS/2键盘开机)

使用此项打开或者关闭 PS/2 键盘开启软关机模式的系统。

RTC Alarm Power On (定时开机)

使用此项打开或者关闭定时(RTC, Real Time Clock)开机。

ACPI HPET Table (ACPI 高精度事件定时器列表)

使用此项打开或者关闭ACPI高精度事件定时器列表。默认值为 [Disabled]。若您计画让此主板通过Windows Vista™标徽认证,请 将此项设为[Enabled]。

## 3.4 IDE Configuration (IDE 设置)

| Advanced                                                                                                    | IOS SETUP UTILITY                                                                                     |                                                                                                    |
|----------------------------------------------------------------------------------------------------|----------------------------------------------------------------------------------------------------|----------------------------------------------------------------------------------------------------|
| IDE Configuration<br>OnBoard IDE Controller<br>OnBoard SATA Controller<br>SATA Operation Mode                                     | [Enabled]<br>[Enabled]<br>[non-RAID]                                                                  | ENABLED: enables the<br>integrated IDE<br>Controller.<br>DISABLED: disables the<br>integrated IDE<br>Controller.            |
| <ul> <li>▶ IDE Master</li> <li>▶ IDE Slave</li> <li>▶ SATAH 1</li> <li>▶ SATAH 2</li> <li>▶ SATAH 3</li> <li>▶ SATAH 3</li> </ul> | [Hard Disk]<br>[Not Detected]<br>[Not Detected]<br>[Not Detected]<br>[Not Detected]<br>[Not Detected] | Select Screen<br>11 Select Item<br>+- Change Option<br>FI General Help<br>F9 Load Defaults<br>F10 Save and Exit<br>ESC Exit |

OnBoard IDE Controller (板载 IDE 控制器) 此项允许您打开或关闭"板载 IDE 控制器"功能。 OnBoard SATA Controller (板载 SATA 控制器)

此项允许您打开或关闭"板载SATA 控制器"功能。

- SATA Operation Mode (SATA 操作模式) 使用此项调节 SATA 操作模式。这个选项默认的参数是[non-RAID]。 若你希望在 SATA/SATAII 硬碟上启动 RAID 功能,请选择[RAID]。
  - \* 如果您选择[RAID]模式,SATA/SATAII硬盘将无法使用,除非您完成在NVIDIA BIOS/Windows RAID应用程序下配置RAID功能。
- IDE Device Configuration (IDE 驱动器设置)
  您可以设定指定的驱动器的 IDE 配置。在下面的说明里,我们将以
  "IDE Master" (IDE 主盘) 作为例子,同样可以应用于"IDE Slave"
  (IDE 从盘)。

| Advanced                                                                                                    | BIOS SETUP UTI                                                             | LITY                                                                                                    |
|----------------------------------------------------------------------------------------------------|----------------------------------------------------------------------------|----------------------------------------------------------------------------------------------------|
| IDE Master<br>Device :Hard Disk<br>Vendor :MAXTOR 6L080J4<br>Size :00.0 GB<br>Block Mode :IOSectors<br>PIO Mode :4<br>Ayne DMA :WhitWord DMA-2<br>Uira DMA : Ultra DMA-6<br>SMA.R.T. :Supported |                                                                            | Select the type<br>of device connected<br>to the system.                                                                    |
| Type<br>LBA/Large Mode<br>Block (Multi-Sector Transfer)<br>PIO Mode<br>DMA Mode<br>S. M. A. R. T.<br>32Bit Data Transfer                                                                        | [Auto]<br>[Auto]<br>[Auto]<br>[Auto]<br>[Auto]<br>[Disabled]<br>[Disabled] | Select Screen<br>11 Select Item<br>+- Change Option<br>F1 General Help<br>F9 Load Defaults<br>F10 Save and Exit<br>ESC Exit |

TYPE (类型)

使用这个选项设定您所指定的 I D E 驱动器的类型。设定值有: [Not Installed], [Auto], [CD/DVD]和[ARMD]。

[Not Installed](未安装)

选择[Not Installed]中止IDE 驱动器的使用。

[Auto](自动)

选择[Auto]自动检测硬盘驱动器。

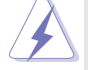

进入 BIOS 选择硬盘信息之后,使用磁盘工具,例如 FDISK,分区格 式化新的 IDE硬盘驱动器。您要在硬盘上写或读数据,这是必须做的。 确保第一IDE 硬盘驱动器的设置分区是激活的。

[CD/DVD]

此项使用 IDE CD/DVD 光驱。

[ARMD]

此项使用IDE ARMD(ATAPI Removable Media Device, 抽取式多 媒体驱动器),例如 MO。

LBA/Large Mode (LBA/Large 模式)

在 DOS 和 Windows 下,使用此项选择 LBA/Large 模式支持大于 512MB 的硬盘;对于 Netware 和 UNIX 用户,选择 [Disabled] 关闭 LBA/Large 模式。

Block (Multi-Sector Transfer)(区块,多扇区传输) 此项默认值是[Auto]。如果这个功能被激活,它将通过在每个传输 周期读或写更多数据来提高硬盘的性能。

PIO Mode (PIO 模式) 使用此项设定 PIO 模式,通过最优化硬盘速度提高硬盘性能。

DMA Mode (DMA 模式) DMA 功能允许改良与之兼容的 IDE 驱动器的传输速率和数据完整性。

S.M.A.R.T.(自我监视、分析和报告技术) 使用此项打开或者关闭S.M.A.R.T.(Self-Monitoring, Analysis, and Reporting Technology)功能。设定值有: [Disabled], [Auto], [Enabled]。

32Bit Data Transfer (32 位数据传输) 使用此项打开 32 位存取最大化 IDE 硬盘数据传输速率。

# 3.5 PCIPnP Configuration (PCI即插即用设置)

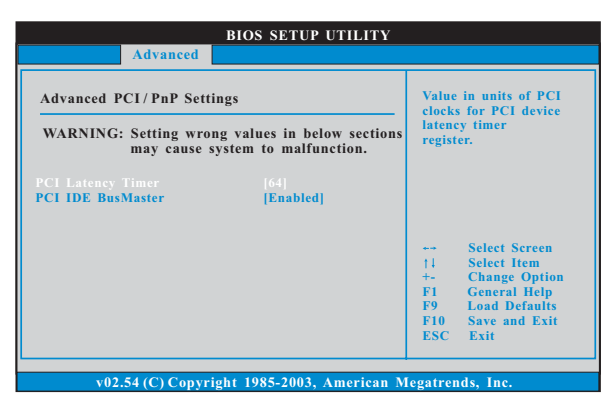

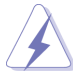

此部分参数设置错误可能会导致系统故障。

- PCI Latency Timer (PCI 延迟计时器) 默认值是32。推荐保留默认值,除非安装的PCI 扩充卡规格需要其他的设置。
- PCI IDE BusMaster (PCI IDE 总线控制)

   使用此项打开或者关闭 PCI IDE 总线控制功能。

3.6 Floppy Configuration (软驱设置) 在这个选项里,您可以设置软驱的类型。

|                                  | BIOS SETUP UTILITY         |                                                                                                    |
|----------------------------------|----------------------------|----------------------------------------------------------------------------------------------------|
| Advance                          | d                          |                                                                                                    |
| Floppy Configuration<br>Floppy A | [1.44 MB 397]              | Select the type of<br>floppy drive<br>connected to the<br>system.                                                            |
|                                  |                            | Select Screen<br>1.1 Select Item<br>+- Change Option<br>F1 General Help<br>F9 Load Defaults<br>F10 Save and Exit<br>ESC Exit |
| v02.54 (C) Cop                   | yright 1985-2003, American | Megatrends, Inc.                                                                                                    |

## 3.7 Super IO Configuration (高级输入输出设置)

| BIOS SETUP UTILITY                                                                                                    |                                                          |  |  |  |
|----------------------------------------------------------------------------------------------------|----------------------------------------------------------|--|--|--|
| Advanced                                                                                                    |                                                          |  |  |  |
| Configure Super IO Chipset           OnBoard Floppy Controller         [Fnahled]           Serial Port Address         [J3F8/IRQ4]           Infrared Port Address         [J3F8/IRQ4]           Parallel Port Mode         [ECP+EPF]           ECP Mode DMA Channel         [J.9]           PCP Mode DMA Channel         [IRQ7]           OnBoard Game Port         [Enabled]           OnBoard MIDI Port         [Disabled] | Allow BIOS to Enable<br>or Disable Floppy<br>Controller. |  |  |  |
| v0254(C) Converget 1025 2002 Amorizon Magateondo Inc                                                                                                    |                                                          |  |  |  |

OnBoard Floppy Controller (板载软驱控制器)
 使用此项打开或者关闭软驱控制器。
 Serial Port Address (串行端口地址)

使用此项设置板载串行端口的地址或者关闭它。 设定值有: [Disabled], [3F8 / IRQ4], [2F8 / IRQ3], [3E8 / IRQ4], [2E8 / IRQ3]。

Infrared Port Address (红外线端口地址) 使用此项设置板载红外线端口的地址或者关闭它。 设定值有: [Disabled], [2F8 / IRQ3]和[2E8 / IRQ3]。

Parallel Port Address (并行端口地址)

使用此项设置板载并行端口的地址或者关闭它。

设定值有: [Disabled], [378]和[278]。

Parallel Port Mode(并行端口模式) 使用此项设置并行端口的运行模式。默认值是[ECP+EPP]。如果 这个选项设定为[ECP+EPP],它将在以下项目(EPP Version)显示EPP的版本。设定值有: [Normal], [Bi-Directional]和 [ECP+EPP]。

EPP Version (EPP版本)

使用此项设置 EPP 的版本。设定值有: [1.9] 和 [1.7]。

ECP Mode DMA Channel (ECP 模式DMA 通道)

使用此项设置 ECP 模式 DMA 通道。设定值有: [DMA0], [DMA1] 和 [DMA3]。

Parallel Port IRQ (并行端口中断请求)

使用此项设置并行端口的中断请求。设定值有: [IRQ5]和 [IRQ7]。

OnBoard Game Port(板载Game端口)
选择打开或者关闭Game端口。
OnBoard MIDI Port(板载MIDI端口)
选择MIDI 端口的地址或者关闭MIDI 端口。预设选项包括:
[Disabled], [300], [330]。

3.8 USB Configuration (USB 设置)

| BIOS SETUP UTILITY Advanced                                                                                 |                                                                                                    |  |  |  |
|----------------------------------------------------------------------------------------------------|----------------------------------------------------------------------------------------------------|--|--|--|
| USB Configuration<br>USB Controller [Enabled]<br>USB 2.0 Support [Enabled]<br>Legacy USB Support [Disabled] | <ul> <li>To enable or disable the onboard USB controllers.</li> <li> Select Screen         <ol> <li>Select Item</li> <li>Change Option</li> <li>Filo Save and Exit</li> <li>ESC Exit</li> </ol> </li> </ul> |  |  |  |
| v02.54 (C) Copyright 1985-2003, American Megatrends, Inc.                                                   |                                                                                                    |  |  |  |

USB Controller (USB 控制器)

使用此项打开或者关闭 USB 控制器的应用。

USB 2.0 Support (USB 2.0 支持)

使用此项打开或者关闭USB 2.0 支持。

Legacy USB Support (旧版USB 支持)

使用此项打开或者关闭支持模拟旧版(DOS)输入/输出设备,例如滑 鼠、键盘……等。或者您可以选择[Auto](自动),系统将会开始自 动检测;如果USB设备没有连接,"Auto"选项将不能支持旧版 USB。 4. Hardware Health Event Monitoring Screen (硬件状态监视界面)

在此项里,它允许您监视系统的硬件状态,包括一些参数,如CPU温度,主板温度,CPU风扇速度,机箱风扇速度,以及临界电压等等。

| BIOS SETUP UTILITY                                                     |                                                   |                   |                                                   |                           |  |  |
|------------------------------------------------------------------------|---------------------------------------------------|-------------------|---------------------------------------------------|---------------------------|--|--|
| Main Advanced                                                          | H/W Monitor                                       | Boot              | Security                                          | Exit                      |  |  |
| Hardware Health Event N                                                | Ionitoring                                        |                   |                                                   |                           |  |  |
| CPU Ambient Temperature<br>CPU Internal Temperature<br>M/B Temperature | : 42°C / 107°F<br>: 52°C / 125°F<br>: 31°C / 87°F |                   |                                                   |                           |  |  |
| CPU Fan Speed<br>Chassis Fan Speed                                     | : 2833 RPM<br>: N/A                               |                   |                                                   |                           |  |  |
| Vcore<br>+ 3.30V<br>+ 5.00V<br>+ 12.00V                                | : 1.532 V<br>: 3.129 V<br>: 4.877 V<br>: 11.741 V | ++<br> †4<br>  F1 | Select Screen<br>Select Item<br>General Help      | Screen<br>Item<br>al Help |  |  |
| CPU Quiet Fan                                                          | [Disabled]                                        | F9<br>F1<br>ES    | F9 Load Defaults<br>F10 Save and Exit<br>ESC Exit |                           |  |  |
| v02.54(C) Convrig                                                      | ht 1985-2003 Amer                                 | ican Megati       | rends. Inc                                        |                           |  |  |

- CPU
   Ambient
   Temperature(CPU 周边温度)

   此项显示CPU 热敏电阻检测出的温度。
- CPU Internal Temperature(CPU内部温度)

   此项显示CPU双向电流源检测出的温度。
- CPU Quiet Fan (CPU 静音风扇) 本项允许您决定 CPU 风扇的温度。设置选项有[Disabled] 和 [Enabled]。默认值为[Disabled]。您仅能在安装 4-pin CPU 风扇时 开启此项功能。

5. Boot Screen (启动界面)

在此项里, 它会显示系统里可用的驱动器, 供您配置启动项和启动优先 次序。

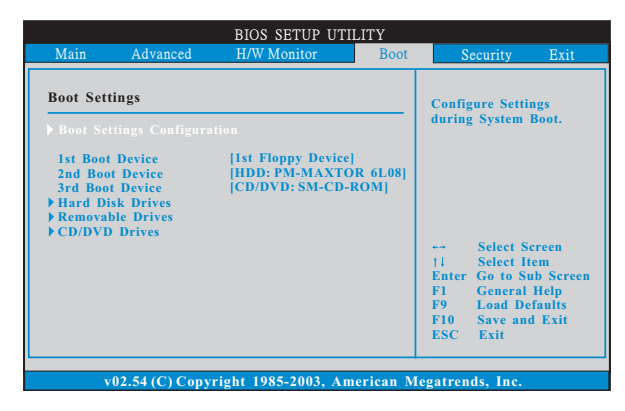

5.1 Boot Settings Configuration (启动项设置)

| BIOS SETUP UTILITY                                        |                                                    |  |  |  |  |
|-----------------------------------------------------------|----------------------------------------------------|--|--|--|--|
|                                                           | Boot                                               |  |  |  |  |
| Boot Settings Configuration                               | To enable or disable the boot from network feature |  |  |  |  |
| Boot From Network [Disab<br>Bootup Num-Lock [On]          | ed]                                                |  |  |  |  |
|                                                           |                                                    |  |  |  |  |
|                                                           |                                                    |  |  |  |  |
|                                                           | ++ Select Screen                                   |  |  |  |  |
|                                                           | †↓ Select Item                                     |  |  |  |  |
|                                                           | +- Change Option<br>F1 General Help                |  |  |  |  |
|                                                           | F9 Load Defaults                                   |  |  |  |  |
|                                                           | F10 Save and Exit                                  |  |  |  |  |
|                                                           | ESC Exit                                           |  |  |  |  |
|                                                           |                                                    |  |  |  |  |
| v02.54 (C) Copyright 1985-2003, American Megatrends, Inc. |                                                    |  |  |  |  |

Boot From Network (网路启动)

使用此项打开或者关闭网路启动功能。

Boot Up Num-Lock (启动后的数字锁定键状态) 如果此项设置为[On](打开),它将在系统启动后自动激活数字锁定 键 (Numeric Lock)功能。 6. Security Screen (安全界面)

在此项里,您可以设置或者改变系统管理员/用户口令。您也可以清除 用户口令。

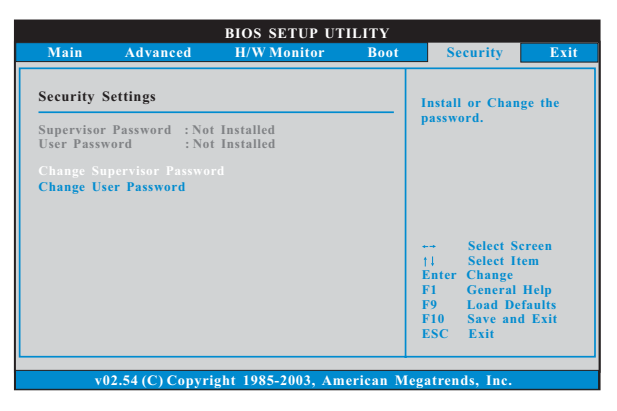

7. Exit Screen (退出界面)

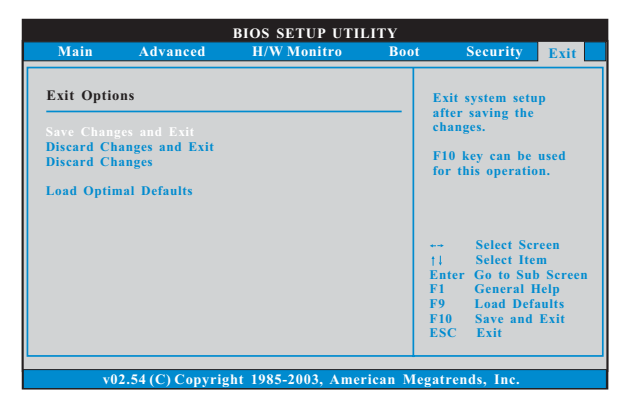

Save Changes and Exit (保存更改并退出) 当您选择此项,它将弹出以下信息: "Save configuration changes and exit setup?"(保存配置更改并退出设置吗?)选择[OK]保存 更改并退出BIOS 设置程序。

- Discard Changes and Exit(放弃更改并退出) 当您选择此项,它将弹出以下信息: "Discard changes and exit setup?"(放弃更改并退出设置吗?)选择[OK]退出BIOS设置程序, 不保存任何更改。
- Discard Changes (放弃更改)
  当您选择此项, 它将弹出以下信息: "Discard changes?" (放弃更
  改吗?) 选择[OK] 放弃所有更改。
- Load Optimal Defaults (载入最佳缺省值) 当您选择此项,它将弹出以下信息: "Load optimal defaults?" (载入最佳缺省值吗?)选择[OK]载入所有设置的默认值。

# APPENDIX (附录):

# AMD's Cool 'n' Quiet™ Technology (AMD Cool 'n' Quiet™ 冷静技术)

为了节省电力,强烈推荐在Windows操作系统下激活 AMD Cool 'n' Quiet™ 冷静技术。使用此特性时,请首先确保已经从支持光盘里安装了 "AMD Pro-cessor Driver"(AMD 处理器的驱动程序)。

如果您使用Windows 2000/XP 操作系统,请依照下面的用法说明启动 AMD Cool 'n' Quiet™冷静技术:

- 1. 在 Windows 2000/XP 操作系统,点击开始按钮。选择设置里的控制面板。
- 2. Switch to Classic View (切换到传统视图)。(仅适用於 Windows XP)
- 3. 在控制面板里双击Display(显示)图标,然後选择屏幕保护程 序标签。
- 4. 点击"Power..."(电源)按钮。将会出现下面的对话框。
- 5. 从电源使用方案下拉框里,选择 Minimal Power Management (最 少电源管理)。
- 6. 点击 OK 应用设置。